| Welcome to OSPA's <b>NEW</b> On-Line                                                                                                    |  |  |  |  |  |  |  |  |  |  |
|----------------------------------------------------------------------------------------------------|--|--|--|--|--|--|--|--|--|--|
| Subagreement Request System                                                                                                    |  |  |  |  |  |  |  |  |  |  |
| Once you log-on, you will be taken to the electronic version of the Subagreement Request Form.<br>You have the option to complete the form in its entirety and submit. Or, you can save it, review, edit<br>and submit at a later time. This system is designed to allow anyone to enter data, but only the<br>Principal Investigator may submit the request to OSPA. This serves as the PI's "signature" to<br>authorize the subagreement. |  |  |  |  |  |  |  |  |  |  |
| Please enter your information                                                                                                    |  |  |  |  |  |  |  |  |  |  |
| User Name Only Help                                                                                                    |  |  |  |  |  |  |  |  |  |  |
| (e.g. hzhu5)<br>Password Help                                                                                                    |  |  |  |  |  |  |  |  |  |  |
| Log On Help                                                                                                    |  |  |  |  |  |  |  |  |  |  |

...to start your <u>online Subagreement Request</u>, enter your UK link blue User ID and Password. NOTE: Both PIs and departmental administrators can enter and SAVE data, but only the PI can SUBMIT the Subagreement request to OSPA.

... the next screen looks like this...

| Subagreement Request System Search |              |                                                            |  |  |  |  |  |  |
|------------------------------------|--------------|------------------------------------------------------------|--|--|--|--|--|--|
|                                    | Log Out Help | New Subagreement Request Input                             |  |  |  |  |  |  |
| UK Grant # / WBS Element           |              | Search all Subagreements for this UK Grant # / WBS Element |  |  |  |  |  |  |
|                                    |              |                                                            |  |  |  |  |  |  |

...at this point you can choose to make a New Entry (click the first icon) or search a Grant Account Number (WBS element) for all entries made to date on that account number.

Searching a UK Grant # / WBS element will return a Screen that looks like this...

| Log Out Help New Subagreement Request Input                                                    |                             |      |     |                                                       |              |            |        |              |  |  |
|------------------------------------------------------------------------------------------------|-----------------------------|------|-----|-------------------------------------------------------|--------------|------------|--------|--------------|--|--|
| UK Grant # / WBS Element 3048100001 Search all Subagreements for this UK Grant # / WBS Element |                             |      |     |                                                       |              |            |        |              |  |  |
|                                                                                                | UK Grant # /<br>WBS Element | Year | ID  | Subrecipient                                          | Budget Start | Budget End | Amount | Request Date |  |  |
| Select                                                                                         | 3048100001                  | 2012 | 306 | Community Coordinated Child Care, Inc. (4C)           | 07/01/2011   | 06/30/2012 | 367078 | 08/06/2011   |  |  |
| Select                                                                                         | 3048100001                  | 2012 | 307 | Comprehensive Community Child Care Organization, Inc. | 07/01/2011   | 06/30/2012 | 194777 | 08/06/2011   |  |  |
| Select                                                                                         | 3048100001                  | 2012 | 308 | Audubon Area Community Services                       | 07/01/2011   | 06/30/2012 | 228048 | 08/06/2011   |  |  |
|                                                                                                | 3048100001                  | 2012 | 309 | Child Care Council of Kentucky                        | 07/01/2011   | 06/30/2012 | 260451 | 08/06/2011   |  |  |
| Select                                                                                         | 5040100001                  | 2012 | 507 | child cure countries internation,                     |              |            |        |              |  |  |
| Select<br>Select                                                                               | 3048100001                  | 2012 | 310 | Eastern Kentucky Child Care Coalition                 | 07/02/2011   | 06/30/2012 | 346446 | 08/06/2011   |  |  |

Click on "select" to see details associated with the subagreement request.

|                                                                                                    | Status Status         | s not updated vet          |                   |                                     | -                           |                              |                  |                      |                        |                    |                   |       |                   |  |
|----------------------------------------------------------------------------------------------------|-----------------------|----------------------------|-------------------|-------------------------------------|-----------------------------|------------------------------|------------------|----------------------|------------------------|--------------------|-------------------|-------|-------------------|--|
|                                                                                                    | Fiscal Year 2019      |                            |                   |                                     |                             |                              |                  |                      |                        |                    |                   |       |                   |  |
| UK Grant # /                                                                                                    | WBS Element           | *                          |                   |                                     |                             |                              |                  |                      |                        |                    |                   |       |                   |  |
| 4. Subawardar                                                                                                    | Organization          |                            |                   |                                     |                             |                              |                  |                      |                        |                    |                   |       |                   |  |
| 1. Subawaruee                                                                                                    | e Organization        |                            |                   |                                     |                             |                              |                  |                      |                        |                    |                   |       |                   |  |
|                                                                                                    | Frequ                 | ently Chosen Subawa        | rdees             | •                                   |                             |                              |                  |                      |                        |                    |                   |       |                   |  |
|                                                                                                    |                       |                            |                   | If you want to reuse                | UK Invoice Contact Inf      | ormation from the most       | st recent subr   | bmission please er   | enter UK Grant # / WBS | S Element here and | I click Reuse but | tton. | Reuse <u>Help</u> |  |
| 2. Subrecipier                                                                                                    | nt Principal Investi  | igator (PI)                |                   | 3. Subrecipien                      | t Administrative Co         | ontact                       |                  |                      |                        |                    |                   |       |                   |  |
| Name                                                                                                    |                       | gator (FI)                 | *                 | Name                                |                             | *                            | *                |                      |                        |                    |                   |       |                   |  |
| Address                                                                                                    |                       |                            | ×                 | Address                             |                             | *                            | *                |                      |                        |                    |                   |       |                   |  |
| Address Line 2                                                                                                    |                       |                            |                   | Address Line 2                      |                             |                              |                  |                      |                        |                    |                   |       |                   |  |
| City                                                                                                    |                       |                            | *                 | City                                |                             | *                            | *                |                      |                        |                    |                   |       |                   |  |
| State/Province                                                                                                    |                       | * ( e.g. KY for Kentucky I | in USA )          | State/Province                      |                             | (e.g. KY for Kenzucky in US  | USA)             |                      |                        |                    |                   |       |                   |  |
| Zip                                                                                                    |                       | * ( e.g. 12345 or 1234567  | 89 for USA )      | Zip                                 |                             | ( e.g. 12345 or 123456789 fo | for USA )        |                      |                        |                    |                   |       |                   |  |
| Country                                                                                                    |                       | * ( e.g. USA, France, Chi  | na)               | Country                             |                             | ( e.g. USA, France, China )  | )                |                      |                        |                    |                   |       |                   |  |
| Phone                                                                                                    |                       | * ( e.g. 8592571045 )      |                   | Phone                               |                             | ( e.g. 8592571045 )          |                  |                      |                        |                    |                   |       |                   |  |
| Extension                                                                                                    | ( e.g. 62534          | 4)                         |                   | Extension                           | ( e.g. 62534 )              |                              |                  |                      |                        |                    |                   |       |                   |  |
| Fax                                                                                                    |                       | (e.g. 8592571045)          |                   | Fax                                 |                             | (e.g. 8592571045)            |                  |                      |                        |                    |                   |       |                   |  |
| E-mail                                                                                                    |                       |                            |                   | E-mail                              |                             | ^                            |                  |                      |                        |                    |                   |       |                   |  |
| LIK DI Contac                                                                                                    | t Information         |                            |                   | Is this Subaward a continuation     | n?* O Yes O No Hair         |                              |                  |                      |                        |                    |                   |       |                   |  |
| Name                                                                                                    |                       |                            | *                 |                                     |                             |                              |                  |                      |                        |                    |                   |       |                   |  |
| Address                                                                                                    |                       |                            | *                 | 4. Dates may not exceed ou          | urrent budget dates of l    | JK account.                  |                  |                      |                        |                    |                   |       |                   |  |
| Address Line2                                                                                                    |                       |                            |                   | Budget Start Date                   | * (e.g. 7/11                | /2011 )                      |                  |                      |                        |                    |                   |       |                   |  |
| City                                                                                                    |                       |                            | *                 | Budget End Date                     | * ( e.g. 7/10               | (2013)                       |                  |                      |                        |                    |                   |       |                   |  |
| State/Province                                                                                                    | * ( e.g. KY           | for Kentucky In USA )      |                   | 5. Amount of subaward               | \$ ( e.g. 12                | 345)                         |                  |                      |                        |                    |                   |       |                   |  |
| Zip                                                                                                    | * ( e.g. 123          | 345 or 123456789 )         |                   | Attach a detailed subaward budget a | and budget justification. T | o protect confidentiality,   | , only the perso | son                  |                        |                    |                   |       |                   |  |
| Country                                                                                                    | USA                   |                            |                   | Budget File & Budget                | Choose File No file ch      | osen                         |                  |                      |                        |                    |                   |       |                   |  |
| ,                                                                                                    |                       |                            |                   | Justification *                     |                             |                              |                  |                      |                        |                    |                   |       |                   |  |
| Phone                                                                                                    | * ( e.g. 859          | 92571045)                  |                   |                                     |                             |                              |                  |                      |                        |                    |                   |       |                   |  |
| Extension                                                                                                    | (0.g. 62534)          |                            |                   |                                     |                             |                              |                  |                      |                        |                    |                   |       |                   |  |
| Fax                                                                                                    | ( e.g. 8592           | 2571045)                   |                   | 6. Scope of Work File *             | Choose File No file ch      | osen                         |                  |                      |                        |                    |                   |       |                   |  |
| E-mail                                                                                                    |                       |                            |                   |                                     |                             |                              |                  |                      |                        |                    |                   |       |                   |  |
| Department E-mail                                                                                                    |                       |                            |                   |                                     |                             |                              |                  |                      |                        |                    |                   |       |                   |  |
|                                                                                                    |                       |                            |                   | IACUC/IRB and RCR Files             | Choose File No file ch      | osen                         |                  |                      |                        |                    |                   |       |                   |  |
|                                                                                                    |                       |                            |                   |                                     |                             |                              |                  |                      |                        |                    |                   |       |                   |  |
| Cost Share Ree                                                                                                    | quired? * O Yes ® N   | lo                         | Cubicate 2 O M    | ( () N- +                           |                             |                              |                  |                      |                        |                    |                   |       |                   |  |
| Does the suba                                                                                                    | wardee's scope of w   | ork include Human          | of Animals?       | Ves O No *                          |                             |                              |                  |                      |                        |                    |                   |       |                   |  |
| Is this Clinical                                                                                                    | Trial? • Yes • No *   |                            | or Annuala.       | 163 - 160                           |                             |                              |                  |                      |                        |                    |                   |       |                   |  |
| Investigator affirms that, to the best of the Investigator's knowledge, there exist no conflicts of interest between the Investigator of the University of Kentucky and     |                       |                            |                   |                                     |                             |                              |                  |                      |                        |                    |                   |       |                   |  |
| the subawardee or subawardee investigators as defined by all applicable Kentucky Revised Statutes and University of Kentucky ethics and compliance policies and procedures. |                       |                            |                   |                                     |                             |                              |                  |                      |                        |                    |                   |       |                   |  |
| In the event of                                                                                                    | change in Investigat  | tor's interests, Inve      | stigator shall in | form the Office of Sponsored F      | Projects Administrati       | on regarding any con         | onflicts of int  | nterest that are lik | likely                 |                    |                   |       |                   |  |
| arise as a resu                                                                                                    | It of such change U   | Tes U NO *                 |                   |                                     |                             |                              |                  |                      |                        |                    |                   |       |                   |  |
| 7. Reporting a                                                                                                    | nd Monitorina: In the | box below, explain h       | ow you will supe  | rvise or monitor the subawardee's   | performance and the         | reports that will be requ    | quired. *        |                      |                        |                    |                   |       |                   |  |
|                                                                                                    |                       |                            | ,                 |                                     |                             |                              |                  |                      |                        |                    |                   |       |                   |  |
|                                                                                                    |                       |                            |                   |                                     |                             |                              |                  |                      |                        |                    |                   |       |                   |  |
|                                                                                                    |                       |                            |                   |                                     |                             |                              | 1                |                      |                        |                    |                   |       |                   |  |
|                                                                                                    |                       |                            |                   |                                     |                             |                              |                  |                      |                        |                    |                   |       |                   |  |
| ast Person who saved without                                                                                                    |                       |                            |                   |                                     |                             |                              |                  |                      |                        |                    |                   |       |                   |  |
| ubmitting to OSPA                                                                                                    |                       |                            |                   |                                     |                             |                              |                  |                      |                        |                    |                   |       |                   |  |
| Save Data, Do Not Send                                                                                                    | d To OSPA             |                            |                   |                                     | Send To OSPA He             | R .                          |                  |                      |                        |                    |                   |       |                   |  |
|                                                                                                    |                       |                            |                   |                                     |                             |                              |                  |                      |                        |                    |                   |       |                   |  |
|                                                                                                    |                       |                            |                   |                                     |                             |                              |                  |                      |                        |                    |                   |       |                   |  |
|                                                                                                    |                       |                            |                   |                                     |                             |                              |                  |                      |                        |                    |                   |       |                   |  |

All items with a **red** \* are required elements. Format requirements are provided in **blue**. You'll find several "Help" links to provide guidance as needed.

When submitting a request for a subaward you will need to attach a budget & budget justification file and the scope of work file. If Human Subjects or Animals will be involved in the scope of work for the subaward, a copy of the IRB or IACUC Approvals needs to be submitted with the reugest.

You may save your request at any time and return to complete your request. <u>Once the PI has</u> <u>provided a final review, the Subagreement Request can be sent to OSPA.</u> The PI will receive an electronic confirmation with an ID# assigned to the request.

Should you need assistance with the On-Line Subagreement Request form, contact the Subawards/Subcontracts Administrator at ospasubaward@uky.edu or call 859-257-9420.

# Help Screens – On-line Subagreement Request System

# User Name

This is your link blue account user name, also referred to as myUK user ID.

# Password

This is your link blue password. The password you enter here is not readable by anyone else.

# Log In

Once you log-on, you will be taken to an electronic version of the Subagreement Request Form. You have the option to complete the form in its entirety and submit. Or, you can save it, review, edit and submit at later time. This system is designed so that Administrative Personnel can assist with data input, but only the Principal Investigator will be able to submit the request to OSPA. This serves in place of the PI's "Signature" to authorize the Subagreement.

# Log Out

When you click on "Log-Out", you will be sent back to the "Log-In" screen. Re-enter your User Name and Password to Enter a New Request. You may exit the On-Line Subagreement Request Input Screen by closing your web browser, but, any data entries you have made will not be saved automatically.

To Save your data, scroll to the bottom of the screen and click on the "Save Data, Do Not Send to OSPA" button.

# Reuse

This feature is designed to populate the UK Invoice Contact Information so you do not have to re-key the data for the UK Account # / WBS Element you enter. You still have the ability to change data in any Invoice Contact Information field.

## Subaward a Continuation?

Some awards and their subawards receive a new Account # / WBS Element each year. If you click "Yes," a window will open asking you to provide the previous year's Account # / WBS Element for the subaward.

If your award retains the same Account # / WBS Element number, then click "No."

Is the award you received the First Year of a New Competing Segment? Click "Yes," then enter the prior competing segment Account # / WBS Element.

## If only requesting a no cost extension, in box 5, enter \$0.

## If requesting additional funds, the incremental amount of funds should be entered in box 5.

This question has been added to assist OSPA in determining which General Ledger code (530200, 530201) should be used to create and/or amend the Purchase Order associated with the subaward.

## Send to OSPA

<u>After you click "Send to OSPA,</u>" you will receive a confirmation message that your <u>Sub Agreement</u> <u>Request</u> has been <u>sent to OSPA</u>.

As long as you have entered a correct account number, you will be able to view your entry using "Search all Subageements," but, you will not be able to make any further changes.

If you cannot retrieve your entry, contact the Subaward Administrators at <u>ospasubaward@uky.edu</u>, or by calling 859-257-9420, identifying the date, approximate time of submission, and account number you attempted to use.

## What to do if you've already sent your request, but you know you have errors.

Should you find you have errors in an entry you have sent to OSPA, <u>do not</u> attempt to resubmit. Rather, contact the Subawards Administrator at <u>ospasubaward@uky.edu</u>, or by calling 859-257-9420, identifying the date, approximate time of submission, and the account number you used. Provide details about the errors you've made. The Subawards Administrator can help you with the corrections.